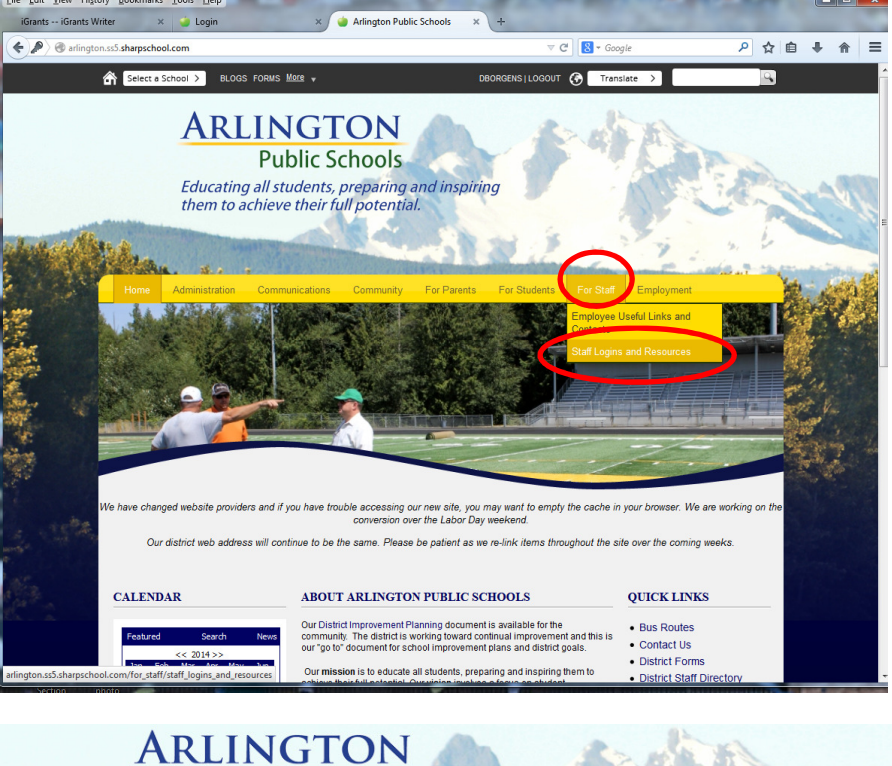

## Public Schools

Educating all students, preparing and inspiring them to achieve their full potential.

| Arlington Public Schools » For Staff » Staff Logins and Resources          |
|----------------------------------------------------------------------------|
| STAFF LOGINS AND RESOURCES                                                 |
| The following items are links for staff logins:                            |
| Citrix                                                                     |
| District Forms                                                             |
| First Class Mail (for logging into district mail from any remote computer) |
| Learn 360 (helpful videos for classroom use)                               |
| Online Employment Application                                              |
| Technology Help Desk                                                       |
| ShareSchool                                                                |
| Skyward                                                                    |
| Substitute Counte (Substitute Coordinator phone number: 360.618.6206)      |
| Web Portal (Skyward, Email, PLC resources, Barracuda)                      |
|                                                                            |

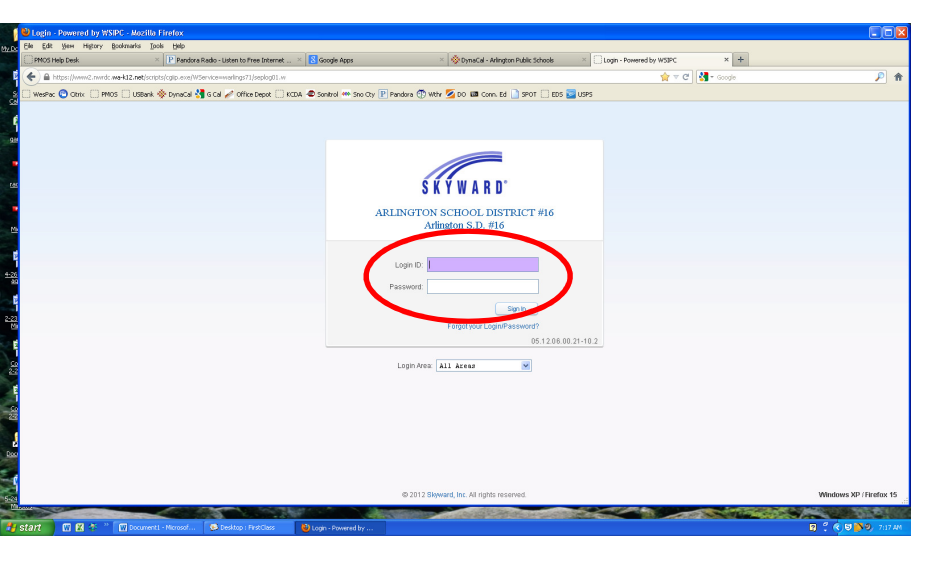

## Go to District Website at asd.wednet.edu

Click on For Staff, then select "Staff Logins and Resources".

Click on Skyward

Enter Login ID and Password

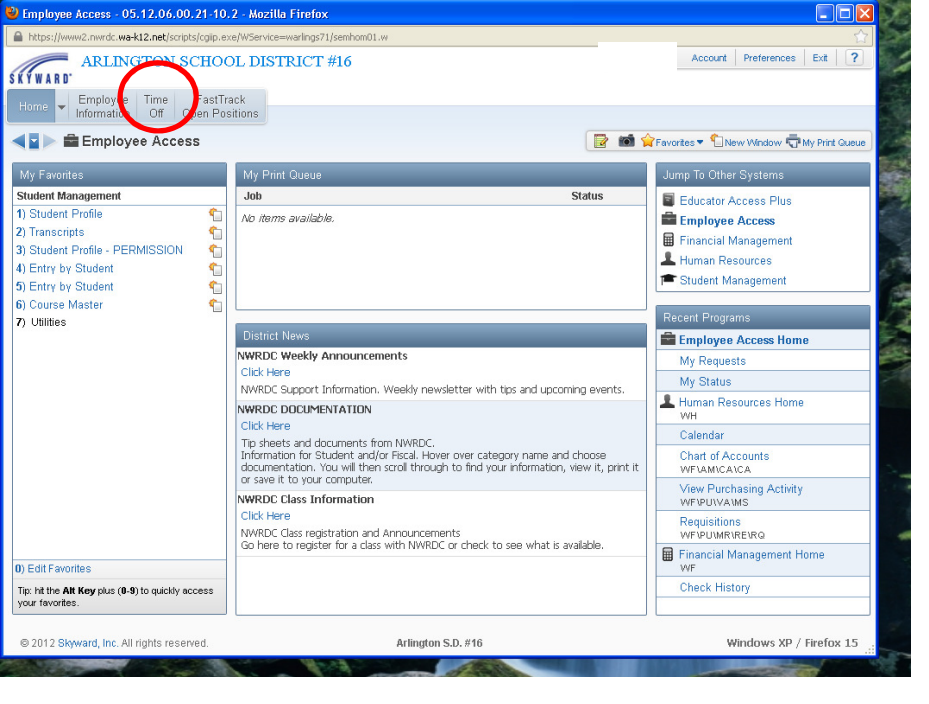

| 🖉 Employee Access - 05.13.02.00.11-10                                     | .2 - Windows Internet Explorer                                                                                                    |                                  |
|---------------------------------------------------------------------------|----------------------------------------------------------------------------------------------------|----------------------------------|
| https://www2.nwrdc.wa-k12.net/scripts/cglip.ex                            | e/WService=warlings71/semhom01.w                                                                                                    |                                  |
| ARLINGTON SCHO                                                            | OL DISTRICT #16                                                                                                    | Account Preferences Exit ?       |
| Home Employee Time FastTrac                                               | k ons                                                                                                    |                                  |
| ▼Time Off<br>My Status<br>Ny Remuest                                      | 1<br>1                                                                                                    | aue                              |
|                                                                           | No items available.  District News  WWRDC Weekly Announcements Cick Here WWRDC Support Information. Weekly newsletter with tips and upcoming events.  WWRDC DOCUMENTATION Cick Here Tip sheets and documents from NWRDC. Information for Student and/or Fiscal. Hover over category name and choose documentation. You will then scroll through to find your information, view it, print it or save it to your computer. | Employee Access Home             |
| 0) Edit Favorites                                                         | Click Here                                                                                                    |                                  |
| Tip: hit the <b>Ctrl Key</b> plus (0-9) to quickly access your favorites. | NWRUC Class registration and Announcements<br>Go here to register for a class with NWRDC or check to see what is available.                                                                                                    |                                  |
| © 2013 Skyward, Inc. All rights reserved.                                 | Arlington S.D. #16                                                                                                    | Windows XP / Internet Explorer 8 |
| avascript:appNav('rtorqbrws007.w',",'0','MyTimeOffs                       | tatus',");                                                                                                    | ernet 🦓 🔹 🔍 100% 👻 🛒             |
| 🛃 Start 🦳 🏉 6 Internet Explorer 🔹                                         | 😵 NWRDC Wise Deskto 😵 FirstClass : dborgens 🛛 🕎 Employee Access trai                                                                                                    | 🔦 🖻 🍄 🗰 🔽 1:22 PM                |

| My Time Off Status - 05.13.02.00.11-10.2 - Windo               | ws Internet Explorer    |           |                     |                     |         | _ [[ |
|----------------------------------------------------------------|-------------------------|-----------|---------------------|---------------------|---------|------|
| https://www2.nwrdc.wa-k12.net/scripts/cgip.exe/WService-wa     | rlings71/rtorqbrws007.w |           |                     |                     |         |      |
| ARLINGTON SCHOOL DIST                                          | RICT #16                |           | Acco                | unt Preferences     | Exit    | ?    |
| Home Employee Time FastTrack<br>Information Off Open Positions |                         |           |                     |                     |         |      |
| 💶 🕨 My Time Off Status 😭                                       |                         |           | 🛯 📸 Favorites 🔻 🛍 I | New Window 🖶 My     | Print Q | Juei |
| Wews: General 💙 Filters: *Skyward Default 💙                    |                         |           |                     | 🔟 🖻 💩               |         |      |
| Time Off Code 🔺                                                | Prior Year<br>Remaining | Allocated | Used                | Remai               |         |      |
| ▶ Bereavement                                                  | rvenrannig              |           |                     | 0h ( <mark>^</mark> |         |      |
| <ul> <li>DISTRICT INITIATED LV (OTHER)</li> </ul>              |                         |           |                     | 0h C                |         |      |
| FAMILY ILL                                                     |                         |           |                     | 0h C                |         |      |
| ▶ L & I                                                        |                         |           |                     | 0h C                |         |      |
| LIGHT DUTY                                                     |                         |           |                     | Oh C                |         |      |
| MILITARY LEAVE                                                 |                         |           |                     | 0h C                |         |      |
| NON-CONTRACT 261ST DAY                                         |                         |           | 16h 00m             | -16h (              |         |      |
| Personal Leave                                                 |                         | 39h 00m   | 39h 00m             | 0h C                |         |      |
| Sick Leave                                                     |                         | 336h 00m  | 276h 00m            | 60h (               |         |      |
| SUBPEONA                                                       |                         |           |                     | Oh C                |         |      |
| Vacation                                                       |                         | 368h 34m  | 368h 34m            | Oh C                |         |      |
|                                                                |                         |           |                     |                     |         |      |
| <                                                              | )                       |           |                     | >                   |         |      |
|                                                                |                         |           |                     |                     |         |      |

Click on Time Off Tab

Click on My Status to see your leave use and balances.

Your leaves are summarized by hours on this page.

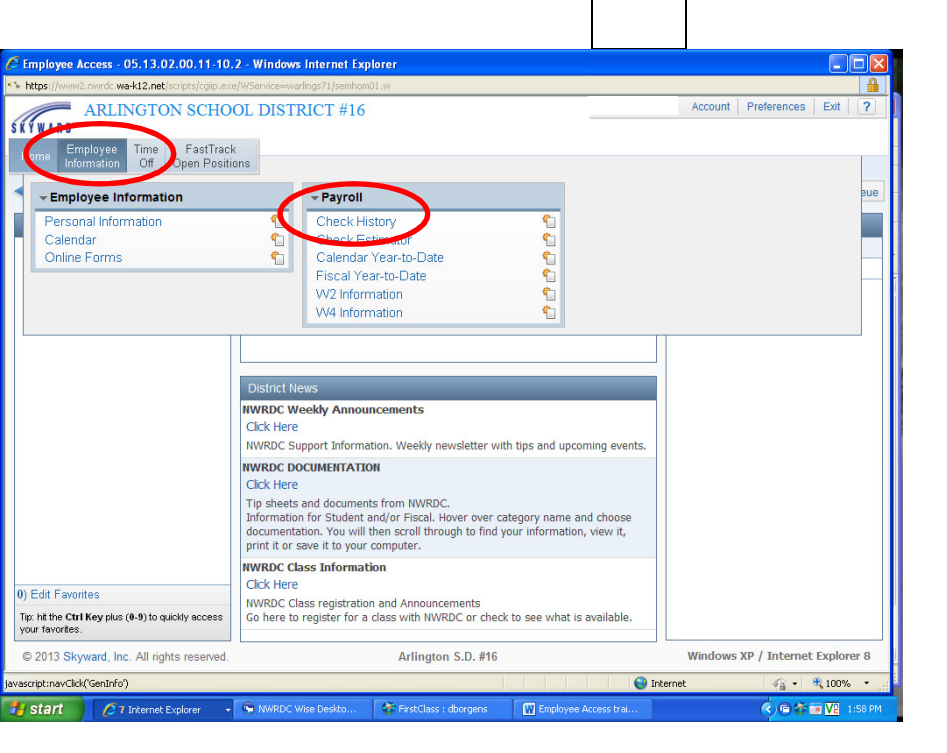

|                                                                                                    | Account Prefer                                     | rences E | nt Queue                |
|----------------------------------------------------------------------------------------------------|----------------------------------------------------|----------|-------------------------|
| ARLINGTON SCHOOL DISTRICT #16                                                                                                    | Account Prefer                                     | ences E  | nt Queue<br>how<br>heck |
| Home Employee Time FastTrack<br>Information Off Open Positions<br>♥ Check History ★<br>Views: Check Date Seq - Check Detail Information<br>FRers: *Skyward Default ♥<br>Check Date Seq - Check Detail Information<br>Check Date Seq - Check Detail Anformation<br>Check Date Seq - Check Detail Anformati | ☆Favorites ▼ New Window ▼ III ● Net C Net C 194 R  | My Pri   | nt Queue<br>how<br>heck |
| ▼ ■     Check History ★     ■     ■       Vews: Check Date Seg - Check Detail Information     ▼       Fiters: "Skyward Default ▼     ●       Check Date ▼     Check Date V       Number     Vages       1 > 03/29/2013     900040505                                                                                                    | Favorites 1 New Window T III Part C nourt T 1.94 R | My Pri   | nt Queue<br>how<br>heck |
| Views: Check Date Seg - Check Detail Information                                                                                                    | Net C<br>nount T<br>11.94 R                        | S<br>Cl  | how<br>heck             |
| Check Date ▼         Check Number         Gross Ann           1         03/29/2013         900040905         4,930,47         3,10                                                                                                    | Net C<br>nount T<br>11.94 R                        | S        |                         |
| 1         03/29/2013         900040905         4,930.47         3,10                                                                                                    | 01.94 R                                            |          | how<br>ck with          |
|                                                                                                    |                                                    | 🗠 УТС    | Amts                    |
| 2 02/28/2013 900040283 4,303.87 2,56                                                                                                    | 2.86 R                                             |          |                         |
| 3 D1/31/2013 900039658 4,303.87 2,56                                                                                                    | 57.20 R                                            |          |                         |
| 4 ▶ 12/28/2012 900039035 4,303.87 2,64                                                                                                    | 12.96 R                                            |          |                         |
| 5 • 11/30/2012 900038411 4,303.87 2,64                                                                                                    | 14.23 R                                            |          |                         |
| 6 b 10/31/2012 900037817 4,823.34 3,03                                                                                                    | 18.37 R                                            |          |                         |
| 7 b 09/28/2012 900037502 387.14 36                                                                                                    | 5.27 R                                             |          |                         |
| 8 D9/28/2012 900037240 4,194.04 2,55                                                                                                    | i5.49 R                                            | E        |                         |
| 9 ▶ 08/31/2012 900036719 4,144.90 2,49                                                                                                    | 2.15 R                                             |          |                         |
| 10 N 07/31/2012 900036122 4,144.90 2,49                                                                                                    | 2.15 R                                             |          |                         |
| 11 06/29/2012 900035522 4,144.90 2,49                                                                                                    | 2.15 R                                             |          |                         |
| 12 05/31/2012 900034916 4,144.90 2,49                                                                                                    | 2.15 R                                             |          |                         |
| 13 04/30/2012 900034307 4,144.90 2,49                                                                                                    | 2.15 R                                             |          |                         |
| 14 03/30/2012 900033704 4,144.90 2,49                                                                                                    | 2.15 R                                             |          |                         |
| 15 02/29/2012 900033099 4,144.90 2,49                                                                                                    | 2.15 R                                             |          |                         |
| 16 D1/31/2012 900032509 4,144.90 2,49                                                                                                    | 2.15 R                                             |          |                         |
| 17 b 12/31/2011 2221 0.00                                                                                                    | 0.00 R                                             | ~        |                         |
|                                                                                                    |                                                    | >        |                         |
| 20 💌 📢 🔹 💓 20 records displayed                                                                                                    | Check Date:                                        |          |                         |
|                                                                                                    | 😜 Internet 🛛                                       | £ - €1   |                         |

On your Employee Access Main page, select Employee information. Then click on Check History to see all of your monthly checks.

Highlight the line with the check you wish to view. Click on the underlined Check Number to view the check detail. It will be like your direct deposit pay stub.